# **Custom Reporting Fields**

Custom reporting fields enable users to capture, analyse, and report on data that isn't already included in our Contract Management module. Enhance your team's experience with VendorPanel by driving more informed decision-making and better insights into business performance.

Follow the simple steps below to enable Custom Reporting Fields.

## Setting up questions

On the contracts and vendor settings form there is a new section called Custom Reporting Fields. Enable custom reporting fields" is off by default. It is advised that you create your questions before turning on this setting (which can be done by clicking the "View/Setup custom reporting fields" button).

| Custor | m Reporting Fields                                                                                                    |
|--------|----------------------------------------------------------------------------------------------------|
| i      | This allows for the capture of custom reporting fields on contracts. These fields can be completed as part of the setup<br>process and managed from the details view on a contract. |
| View   | v/Setup custom reporting fields                                                                                                    |
| _      |                                                                                                    |

You have the option to mandate if the Custom Reporting Fields are on all contract types as part of setup or just on some contract types. All contracts will have custom reporting fields available once the contract is active.

#### Option 1: Enable setup for all Contract types

| Custom Reporting Fields                                                                                                    |                                                                                                    | Questio          | on             |                                             |        |
|----------------------------------------------------------------------------------------------------|----------------------------------------------------------------------------------------------------|------------------|----------------|---------------------------------------------|--------|
| This allows for the capture of cust process and managed from the dependence of the capture of the dependence of the capture of the capture | om reporting fields on contracts. These fields can be completed as part of the<br>tails view on a contract. | Question         |                |                                             |        |
| View/Setup custom reporting fields                                                                                                    |                                                                                                    | Local supplier a | cones          |                                             |        |
| Enable custom reporting fields                                                                                                    |                                                                                                    |                  |                | Linique ID: h6er87e6-418e-40e5-e20e-e2e4066 | 682d7h |
| Contract Type                                                                                                    | Required on setup                                                                                           |                  |                | Unique ID. DUECO/E0-4106-4585-8208-6264000  | 002070 |
| Construction                                                                                                    | FALSE                                                                                                    | A .              |                |                                             |        |
| Contract of Purchase                                                                                                    | TRUE                                                                                                    | Answer           |                |                                             |        |
| Contract of Sale                                                                                                    | TRUE                                                                                                    |                  |                |                                             |        |
| Example Contract Type                                                                                                    | TRUE                                                                                                    | Answer type      | Dropdown       |                                             | ~      |
| Funding Agreement                                                                                                    | TRUE                                                                                                    | , menter type    |                |                                             |        |
| Grant Agreement                                                                                                    | TRUE                                                                                                    |                  |                |                                             | _      |
| Infrastructure                                                                                                    | TRUE                                                                                                    | Guidance docu    | ments included | Allow document upload                       |        |
| 17 items                                                                                                    | 1-20 ¥ Expor                                                                                                | t 0 0            |                |                                             |        |
| Enable on setup for all Contract types                                                                                                    |                                                                                                    | Response man     | datory         |                                             | -      |

Option 2: Select a specific contract type. Under 'Other setup details' enable "Custom Reporting Fields"

| c | Other se   | tup details                         |                                                 |             |
|---|------------|-------------------------------------|-------------------------------------------------|-------------|
| Y | 'ou may sp | pecify which additional information | i is able to be added during the setup process. |             |
| E | nabled     | Information type                    | R                                               | efresh List |
| ( |            | Custom Reporting Fields             | )                                               |             |
|   |            | Risks                               | •                                               |             |

## PRO TIP:

On an individual field, if you enable "Response mandatory" then users will be required to fill it in before completing contract set up.

# **Entering Data**

On contract setup there will be a new section called Custom Reporting Fields under the Other Details tab. On an individual contract at the bottom of the Details tab there will be a new section called Custom Reporting Fields.

| Custom reporting fields                                     |                                                       |                  |
|-------------------------------------------------------------|-------------------------------------------------------|------------------|
| i Your organisation has some additional information related | d to this contract. Click the below button to fill in | the information. |
| View/Edit custom reporting fields Refresh                   |                                                       |                  |
| Custom reporting field                                      | Value                                                 | Comments         |
| Local supplier zones                                        | No answer provided                                    |                  |
| Supplier best practice principles                           | ВСМ                                                   |                  |
|                                                             |                                                       |                  |

The first time you enter data, clicking the "View/Edit Custom Reporting Fields" button will open up the custom fields popup. Once in the popup, you will be presented with all the questions you may need to answer (questions with a red asterisk\* are mandatory).

| entract Custom Reporting Fields   |
|-----------------------------------|
| estion 1.                         |
| ocal supplier zones               |
| ·                                 |
| omments                           |
| estion 2.                         |
| upplier best practice principles* |
| см                                |
| omments                           |
|                                   |
|                                   |

 $Once \ data \ is \ entered \ you \ will \ be \ able \ to \ view \ the \ answers \ without \ opening \ the \ pop-up.$ 

# Adding your Custom Reporting Fields to Tabular Reports

You can add these custom reporting fields to any of your existing tabular reports using the steps below:

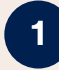

In Contracts settings, there is a new section called Custom Reporting Fields. Click on 'View/Setup custom reporting fields'.

| Custo  | m Reporting Fields                                                                                                    |
|--------|----------------------------------------------------------------------------------------------------|
| (j     | This allows for the capture of custom reporting fields on contracts. These fields can be completed as part of the setup<br>process and managed from the details view on a contract. |
| Viev   | w/Setup custom reporting fields                                                                                                    |
| Z Enab | ole custom reporting fields                                                                                                    |

| 4 | 2   |
|---|-----|
|   | - , |

#### In Questionnaire Builder, open the question you want to add to your tabular report.

#### **Questionnaire Builder**

| Question Categories                                                                                  |           |                        |   |
|----------------------------------------------------------------------------------------------------|-----------|------------------------|---|
| Categorise questions                                                                                 |           |                        |   |
|                                                                                                    |           |                        |   |
| Questions                                                                                            |           |                        |   |
| Questions requiring a score should use 'dropdown' answers                                            |           |                        |   |
| Question                                                                                             | Mandatory | Answer Type            |   |
| Local supplier zones                                                                                 |           | Dropdown               |   |
| Supplier best practice principles                                                                    | TRUE      | Dropdown               |   |
| Procurement method                                                                                   |           | Dropdown               |   |
| Limited Tendering Reason                                                                             |           | Multi line<br>freetext |   |
| Number of offers sought                                                                              | TRUE      | Number                 |   |
| Evaluation criteria and weightings                                                                   |           | Multi line<br>freetext | 1 |
|                                                                                                    |           | Dropdown               |   |
| Significant procurement? (Yes/No)                                                                    |           | Yes / No               |   |
| Significant procurement? (Yes/No)<br>Was a Local Benefits Test included?                             |           |                        |   |
| Significant procurement? (Yes/No)<br>Was a Local Benefits Test included?<br>Ending domestic violence | TRUE      | Tabstrip               |   |

3

### Open Add to report section and copy the 'code'.

#### Add to report

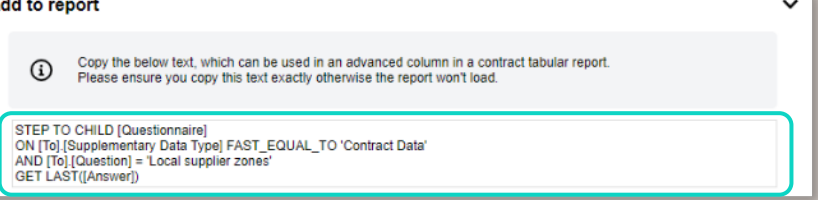

4

#### Go to the tabular report you want to edit and click edit under columns.

| Profile Propertie             | es 🗸                                                                                                    | Profile: Contrac | ts                | ► Save as P                   | rofile Tools |
|-------------------------------|----------------------------------------------------------------------------------------------------|------------------|-------------------|-------------------------------|--------------|
| Search                        |                                                                                                    |                  |                   |                               |              |
| Appearance                    | ^                                                                                                    | Add Reco         | rd Reload         |                               |              |
| Behaviour                     | $\sim$                                                                                                   |                  |                   |                               |              |
| Open Records<br>In Popup?     | No                                                                                                    | Drag a colum     | n header and drop | it here to group by that colu | mn           |
| Page Size                     | 50                                                                                                    | View             | Status            | Start Date                    | End Date     |
| Refresh Interval<br>(seconds) | 0                                                                                                    |                  | T                 | T                             | T            |
| Common                        | $\sim$                                                                                                   |                  |                   |                               |              |
|                               | Status, Start Date, Current End<br>Date, Contract Number, Contract<br>Title, Vendor Name, Total Contract | View             | Expired           | 13-Jan-2023                   | 12-Jan-2024  |
| Columns                       | Value, Department, Contract<br>Manager, Originator<br>Edit                                               | View             | Active            | 12-Dec-2023                   | 11-Dec-2024  |
| Filter                        | Filtered - click to see more<br>Edit                                                                     | View             | Setup             | 16-Nov-2023                   |              |

5

## Click 'Add Advanced' to add a new column and give the column a new name.

| Add Advanced             | Add Links  | Add Local                   | Add Remote | Remove All |
|--------------------------|------------|-----------------------------|------------|------------|
| Advanced #10             |            |                             |            | ×          |
| Name                     | State spec | cific reporting requirement |            |            |
| Column Definition Filter |            |                             | Edit       |            |
| Width                    | 100        |                             |            |            |
| Aggregate                | None       |                             |            | ~          |

| Advanced #10                                                |                                  |                                               |                                                                                                    |                          |                                                    |                                                                                                    |
|-------------------------------------------------------------|----------------------------------|-----------------------------------------------|----------------------------------------------------------------------------------------------------|--------------------------|----------------------------------------------------|----------------------------------------------------------------------------------------------------|
| Name                                                        | State specific re                | eporting requirement                          |                                                                                                    |                          |                                                    |                                                                                                    |
| Column Definition Filter                                    |                                  |                                               | Edit                                                                                                    |                          |                                                    |                                                                                                    |
| Width                                                       | 100                              |                                               |                                                                                                    |                          |                                                    |                                                                                                    |
| Aggregate                                                   | None                             |                                               |                                                                                                    |                          | <u></u>                                            |                                                                                                    |
|                                                             |                                  |                                               |                                                                                                    |                          | -                                                  |                                                                                                    |
| Edit Column Definition Filter                               |                                  |                                               |                                                                                                    |                          | ×                                                  |                                                                                                    |
| None                                                        |                                  |                                               |                                                                                                    |                          | ~                                                  |                                                                                                    |
| Advanced                                                    |                                  |                                               |                                                                                                    |                          |                                                    |                                                                                                    |
| Current User                                                |                                  |                                               |                                                                                                    |                          |                                                    |                                                                                                    |
| Operator                                                    |                                  |                                               |                                                                                                    |                          |                                                    |                                                                                                    |
| Special Date                                                |                                  |                                               |                                                                                                    |                          |                                                    |                                                                                                    |
|                                                             |                                  |                                               |                                                                                                    |                          | -                                                  |                                                                                                    |
|                                                             |                                  |                                               |                                                                                                    |                          |                                                    |                                                                                                    |
| D                                                           | "                                |                                               |                                                                                                    |                          |                                                    |                                                                                                    |
| Paste in "cod                                               | e.                               |                                               |                                                                                                    |                          |                                                    |                                                                                                    |
| Edit Column Definition Filter                               |                                  |                                               |                                                                                                    | >                        | <                                                  |                                                                                                    |
| Advanced                                                    |                                  |                                               |                                                                                                    |                          | -                                                  |                                                                                                    |
| Text<br>FILTER STRING                                       |                                  |                                               |                                                                                                    | ;; FULL SCREEN (Ctrl + F | 11)                                                |                                                                                                    |
| 1 STEP TO CHILD [Questionna<br>2 ON [To].[Supplementary Da  | ire]<br>ta Type] FAST EOUAL TO ' | 'Contract Data'                               |                                                                                                    |                          |                                                    |                                                                                                    |
| <pre>3 AND [To].[Question] = 'Lo 4 GET LAST([Answer])</pre> | cal supplier zones'              |                                               |                                                                                                    |                          |                                                    |                                                                                                    |
| L                                                           |                                  |                                               |                                                                                                    |                          |                                                    |                                                                                                    |
|                                                             |                                  |                                               |                                                                                                    |                          |                                                    |                                                                                                    |
|                                                             |                                  |                                               |                                                                                                    | _                        |                                                    |                                                                                                    |
|                                                             |                                  | <u>.</u>                                      |                                                                                                    | ? Validate               |                                                    |                                                                                                    |
| 4                                                           |                                  | Clear                                         |                                                                                                    |                          | -                                                  |                                                                                                    |
|                                                             |                                  |                                               |                                                                                                    | Cancel O                 |                                                    |                                                                                                    |
|                                                             |                                  |                                               |                                                                                                    |                          | -                                                  |                                                                                                    |
|                                                             |                                  |                                               |                                                                                                    |                          |                                                    |                                                                                                    |
|                                                             |                                  |                                               |                                                                                                    |                          |                                                    |                                                                                                    |
|                                                             |                                  | 1 (0)                                         | بالمحاجب وللاقرا                                                                                                    | lt to the                | dashboar                                           | d w                                                                                                    |
| To finalise vo                                              | ur change                        | select ()                                     | к то рег рас                                                                                                    | ктотпе                   | dabiiboai                                          | <b>c w</b>                                                                                                    |
| To finalise yo                                              | ur change,                       | select 'O                                     | k to get bac                                                                                                    |                          |                                                    |                                                                                                    |
| To finalise yo                                              | ur change,                       | select 'O                                     |                                                                                                    |                          | CONR.OH II *                                       |                                                                                                    |
| To finalise yo                                              | ur change,                       | select 'O.                                    | K to get bac                                                                                                    |                          | CONECerv III 🖈                                     | Second Record                                                                                                    |
| To finalise yo                                              | ur change,                       | select 'O                                     | K to get bac                                                                                                    |                          | C COTE ON E *                                      | Contracts<br>Record Retried<br>a column header and dro<br>Status                                                                                                    |
| To finalise yo                                              | ur change,                       | Select 'O                                     | K to get bac                                                                                                    |                          | C COLLON III A                                     | iserbada<br>iserbada<br>ise |
| To finalise yo                                              | ur change,                       | Select 'O.                                    | K CO GEC DAC                                                                                                    |                          | CONCEPTENT AND AND AND AND AND AND AND AND AND AND | Contracts<br>Contracts<br>Contracts<br>Contracts<br>Solution<br>Solution<br>So                                                                                                    |
| To finalise yo                                              | ur change,                       | Select O                                      | K CO GECDAC                                                                                                    | :k to the                |                                                    | Contact<br>Encorel Betweet<br>Content-Inactor and drag<br>States<br>V Expend<br>N Expend<br>N Expend<br>N Selap<br>N Selap                                                                                                    |
| To finalise you                                             | ur change,                       | Select O                                      | K CO get bac                                                                                                    |                          |                                                    | an an an an an an an an an an an an an a                                                                                                    |
| To finalise yo                                              | ur change,                       | Select O                                      | K CO get bac                                                                                                    |                          |                                                    | A Constant<br>A Constant<br>A Cons                                                                                                    |
| To finalise yo                                              | ur change,                       | Select 'O.                                    | K CO GET DAT                                                                                                    |                          |                                                    | Contraction     Contraction     Contracti                                                                                                    |
| To finalise yo                                              | ur change,                       | Select O.                                     | K CO GET DAT                                                                                                    |                          |                                                    |                                                                                                    |
|                                                             | ur change,                       | Select O.                                     | K CO GEC DAC                                                                                                    |                          |                                                    | Annual and a second and a second and a secon                                                                                                    |
| To finalise yo                                              | ur change,                       | Select O.                                     | K CO SECTORS                                                                                                    |                          |                                                    | Callada<br>Terreta<br>Callada<br>Callada<br>Cal                                                                                                    |
| To finalise yo                                              | ur change,                       | Select do do do do do do do do do do do do do | K CO SEC DAC<br>Construction<br>Construction<br>Co |                          |                                                    |                                                                                                    |
| To finalise yo                                              | ur change,                       | Select do do do do do do do do do do do do do | K CO SECUACIÓN CON CONTRACTON CON CONTRACTÓN CON CONTRACTÓN CONTRACTÓN CONTRACTÓN CONTRACTÍN CONTRACTÓN CONTRACTÓN CONTRACTÓN CONTRACTÓN CONTRACTÓN CONTRACTÓN CON                                                                                                    |                          |                                                    |                                                                                                    |

Now that you've created your Custom Reporting Fields and presented your Tabular Reports you will enhance your team's experience with VendorPanel by driving more informed decision-making and better insights into business performance.

Want to learn more about Custom Reporting Fields?

Get in touch today!

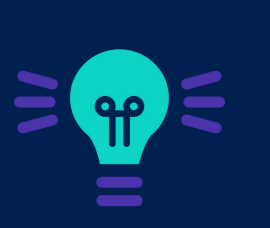

will select 'Save'.